#### How to generate stereoscopic images using focus bracketing

### Stereoskopische Bilder basierend auf Fokus-Bracketing

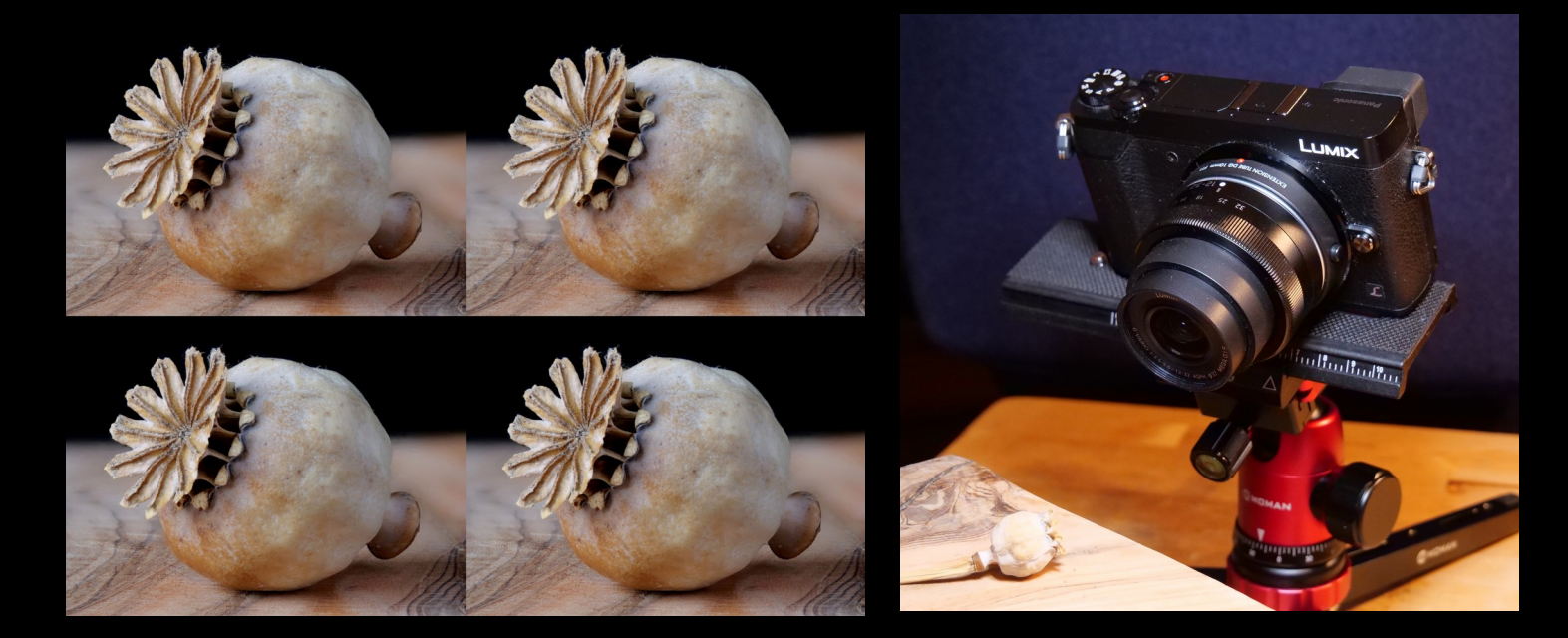

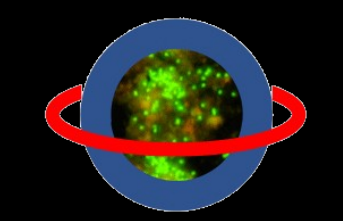

microbial-world.com

Heribert Cypionka Workshop ISU Congress Lübeck 2019

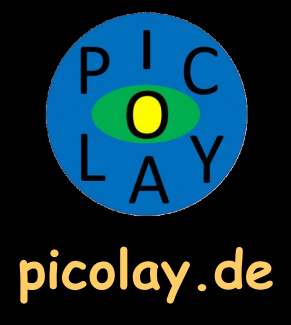

Bracketing: Shoot the same subject multiple times, automatically varying the exposure settings for each image. Bracketing: Belichtungsreihe mit automatisch variierten Aufnahmeeinstellungen.

Focus bracketing: Focusing series, sequence from close to far

Why focus stacking?

- $\rightarrow$  Highest resolutiom
- $\rightarrow$  Higher depth of focus

Fokus-Bracketing: Fokussierreihe, Sequenz von nah nach fern

Weshalb Fokus-Stacking?

- → Höchste Auflösung
- → Höhere Schärfentiefe

## What I am using / Was ich benutze

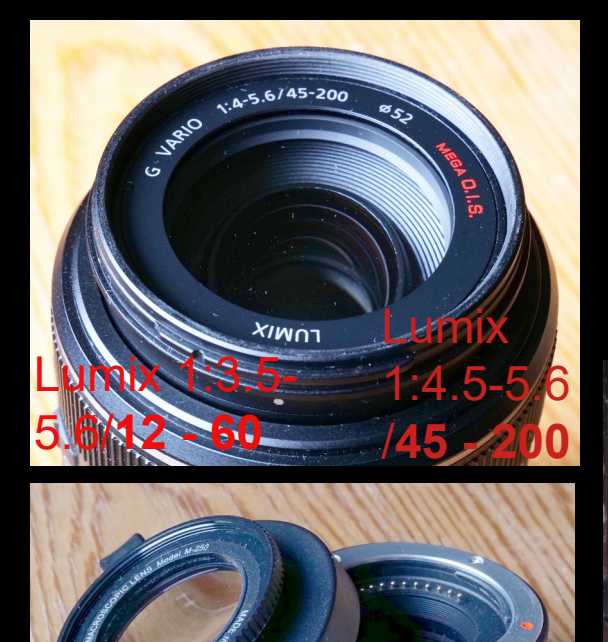

Raynox

MT-250

N TUBE DG 10mm

CTEANS, AT BI - 1 ST

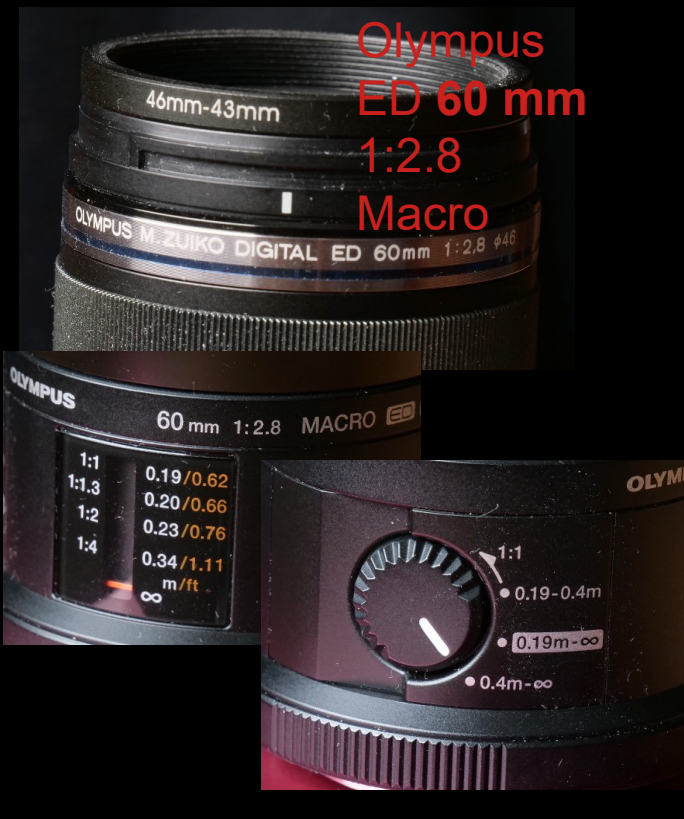

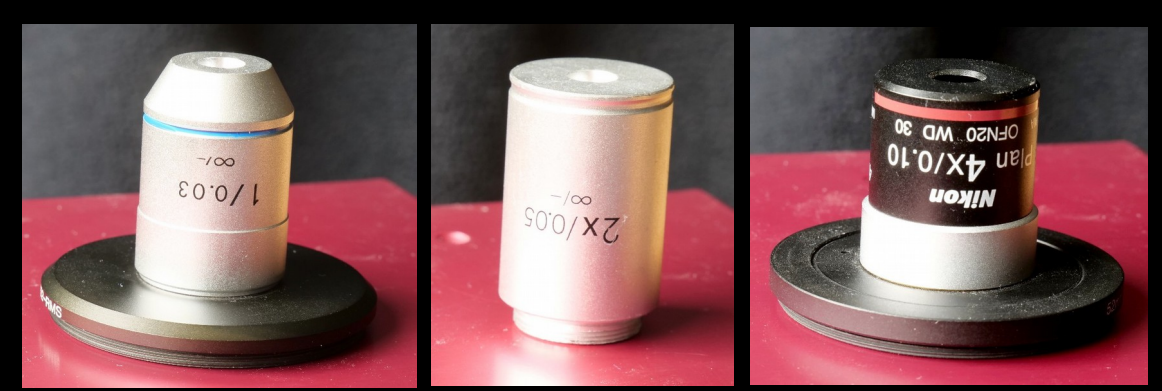

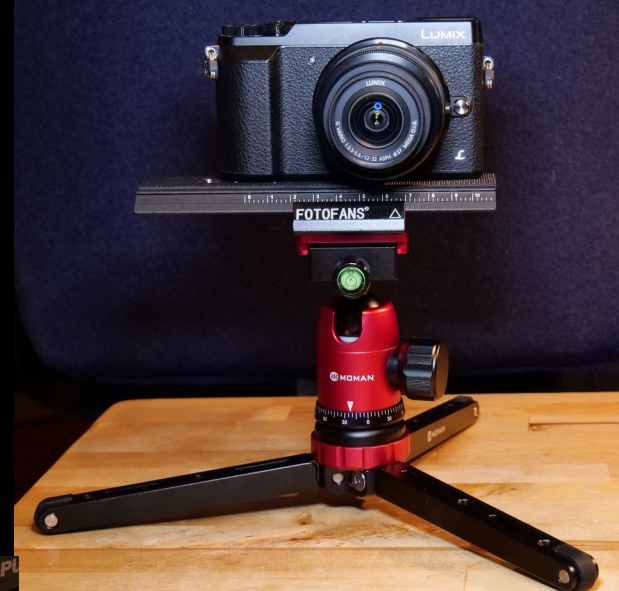

### Lumix GX80 Lumix G9

Q focus bracketing

G Suchen mit Google

focus bracketing sony focus bracketing olympus focus bracketing nikon focus bracketing panasonic focus bracketing canon focus bracketing fuji

1x, 2x, 4x microscopic lenses  $\infty$ -corrected, Adapter: RMS $\rightarrow$  52mm

## Useful helpers / Nützliche Helfer

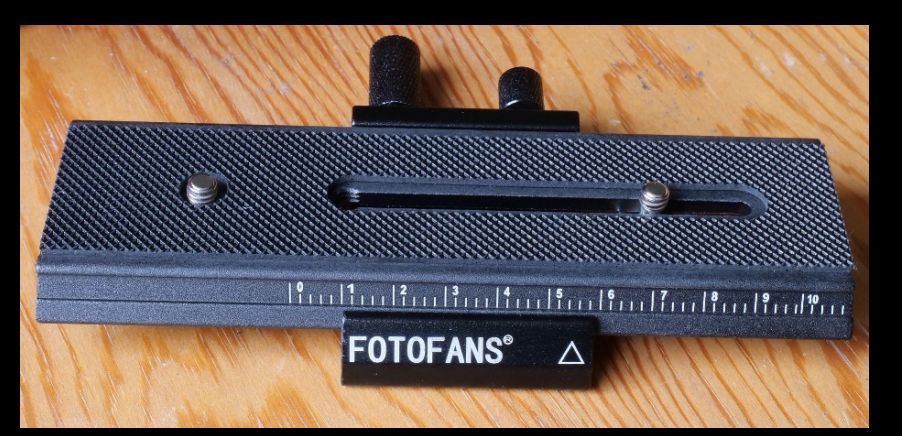

#### Rail slider / Fokussierschiene

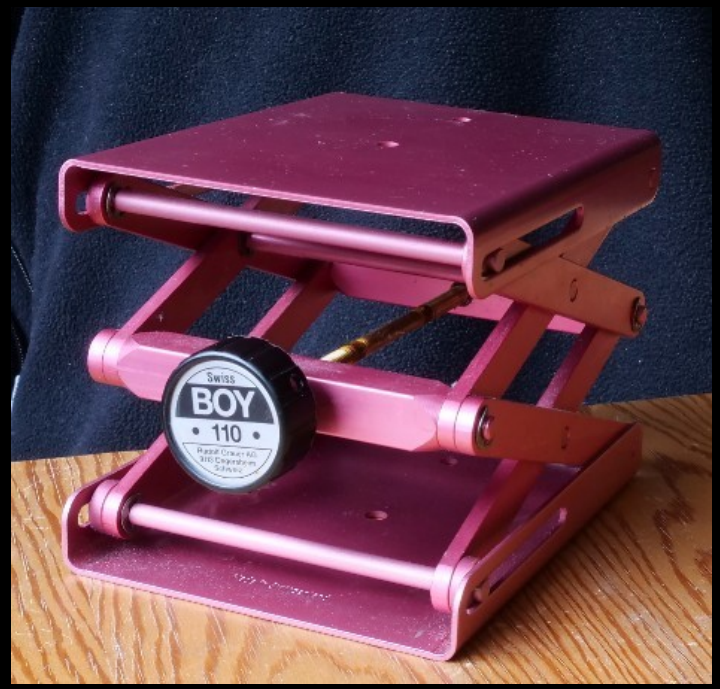

Adjustable stage / Hebebühne

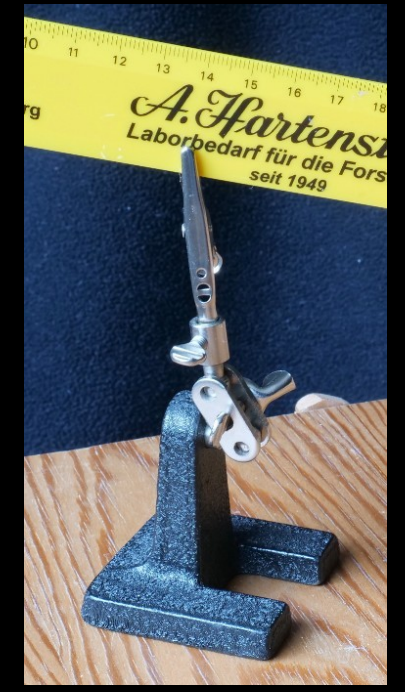

Helping hand / Dritte Hand

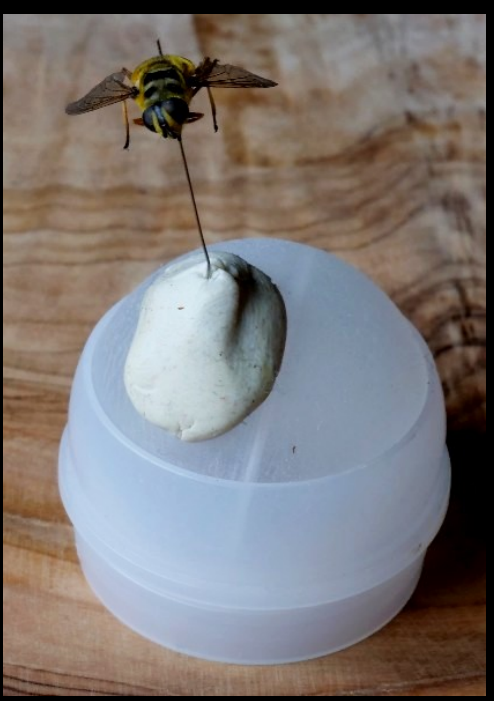

Positioning globe / Positionierkugel

#### What you do not need anymore $\odot$ / Was man alles nicht mehr braucht $\odot$

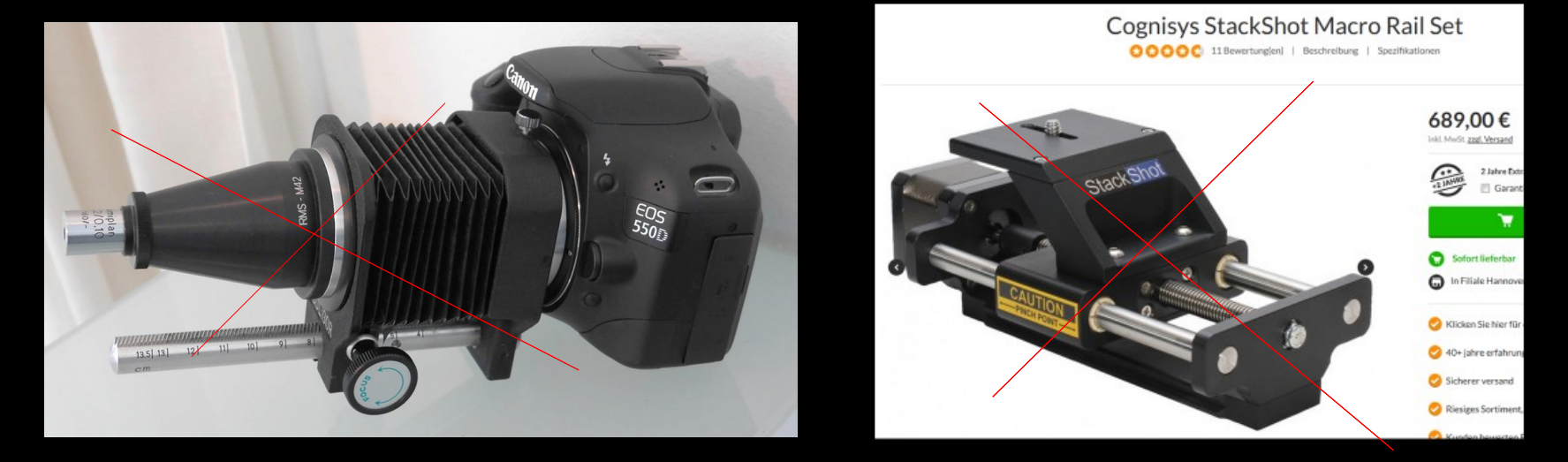

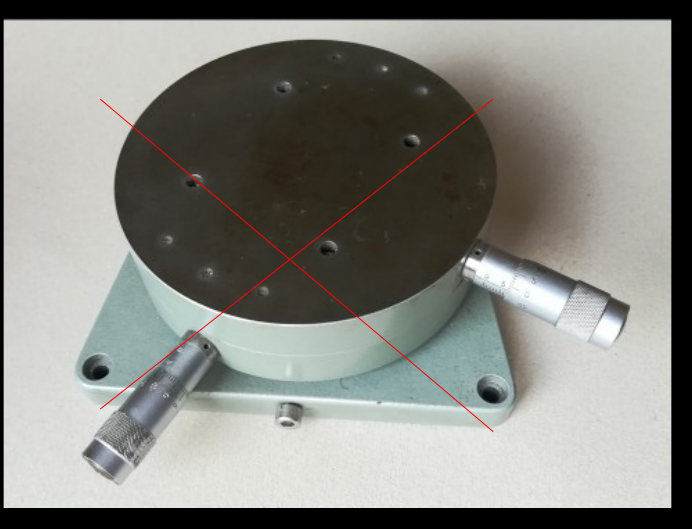

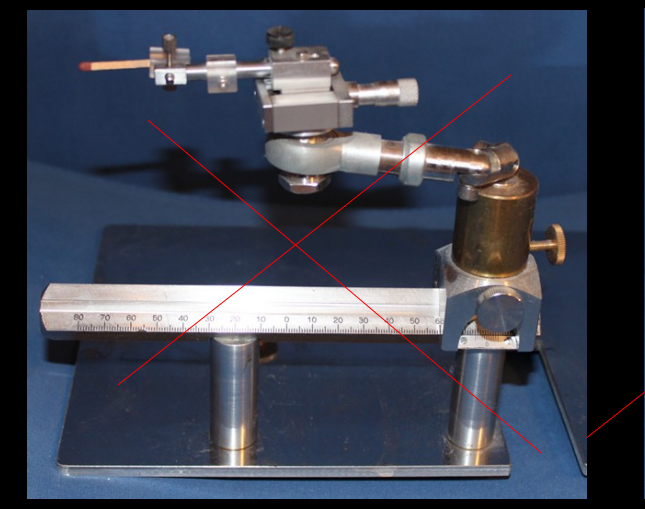

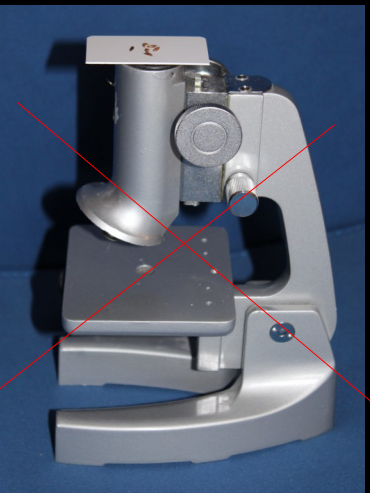

| Working distances and image factors with various lens combinations |              |                        |                          |               | © Heribert Cypionka 2019 |              |  |
|--------------------------------------------------------------------|--------------|------------------------|--------------------------|---------------|--------------------------|--------------|--|
|                                                                    |              |                        |                          |               |                          |              |  |
| Arbeitsabstände un                                                 | d Abbildung  | smaßstäbe bei          | verschiedenen L          | insenkombinat | ionen                    |              |  |
|                                                                    |              |                        |                          |               |                          |              |  |
| µFT Cameras (Sens                                                  | or 17.31 x 1 | 2.98 mm^2)             |                          |               |                          |              |  |
|                                                                    |              | -                      |                          |               |                          |              |  |
| Objective                                                          | Focal length | Combination            | Minimum distance         | Depth range   | Image width              | Image factor |  |
|                                                                    |              |                        |                          |               |                          |              |  |
| Objektiv                                                           | Brennweite   | Kombination            | <b>Minimaler Abstand</b> | Arbeitstiefe  | Bildweite                | AbbMaßstab   |  |
|                                                                    | mm           |                        | ~cm                      | ~cm           | ~cm                      |              |  |
| Lumix Zoom 12-60                                                   |              |                        |                          |               |                          |              |  |
|                                                                    | 12           |                        | 5.5                      | œ             | 11                       | ~ 1:6        |  |
|                                                                    | 25           |                        | 9                        | 00            | 9                        |              |  |
|                                                                    | 60           |                        | 11                       | 00            | 6                        | ~ 1:4        |  |
|                                                                    |              |                        |                          |               |                          |              |  |
|                                                                    | 60           | +10 mm extension       | 4                        | 20            | 3.5                      |              |  |
|                                                                    |              | +16 mm extension       | 2                        | 10            | 3                        | ~ 1:2        |  |
|                                                                    |              |                        |                          |               |                          |              |  |
|                                                                    | 60           | Raynox 250             | 5                        | 7             | 3.2                      | ~ 1:2        |  |
|                                                                    |              |                        |                          |               |                          |              |  |
| Olympus Macro 60 mm                                                | 60           |                        | 24                       | 00            | 7                        | ~ 1:4        |  |
|                                                                    | 60           | 10 mm extension        | 14                       | 26            | 4                        | ~ 1:3        |  |
|                                                                    |              | 16 mm extension        | 11                       | 12            | 3.2                      | ~ 1:2        |  |
|                                                                    |              | 26 mm extension        | 8.6                      | 5.5           | 2.5                      |              |  |
|                                                                    |              |                        |                          |               |                          |              |  |
|                                                                    |              | Raynox 250             | 7                        | 5             | 2.5                      | ~ 0.7 : 1    |  |
|                                                                    |              | Raynox + 10 ext.       | 6                        | 3             | 2                        |              |  |
|                                                                    |              | Raynox + 16 ext.       | 5                        | 2.5           | 1.7                      | ~ 1:1        |  |
|                                                                    |              | Raynox + 26 mm         | 4                        | 1.5           | 1.4                      |              |  |
|                                                                    |              |                        |                          |               |                          |              |  |
| Lumix Zoom 45-200                                                  | 200          |                        | 85                       | 00            | 9                        | ~ 1:5        |  |
|                                                                    |              | +10 mm                 | 66                       |               | 6                        |              |  |
|                                                                    |              | +16 mm                 | 60                       | > 2m          | 5.5                      | ~ 1:3        |  |
|                                                                    |              |                        |                          |               |                          |              |  |
|                                                                    |              | Raynox                 | 10.2                     | 1.8           | 1.2                      | ~ 1.4 : 1    |  |
|                                                                    |              | Ray + 16mm             | 9.5                      | 2.0           | 1                        |              |  |
|                                                                    |              |                        |                          |               |                          |              |  |
|                                                                    |              | 1x objective (∞ corr.) | 2.8                      | 2.8           | 1.3                      | ~ 1.3 : 1    |  |
|                                                                    |              | - · · · ·              |                          |               |                          |              |  |
|                                                                    |              | 2x objective (∞ corr.) | 4.5                      | 1.0           | 0.9                      | ~2:1         |  |
|                                                                    |              |                        |                          |               |                          |              |  |
|                                                                    |              | 4x Nikon Plan ∞        | 2.7                      | 0.3           | 0.5                      | ~4:1         |  |

## Camera settings / Kamera-Einstellungen

- Mount camera with slider on stable tripod / Kamera mit Schiene auf stabilem Stativ montieren
- Silent electronic shutter, no image stabilizer/ Elektronischer Verschluss, geräuschlos, keine Bildstabiliserung
- Picture format 16:9 / Bildformat 16:9
- ISO 200, open aperture / ISO 200, offene Blende

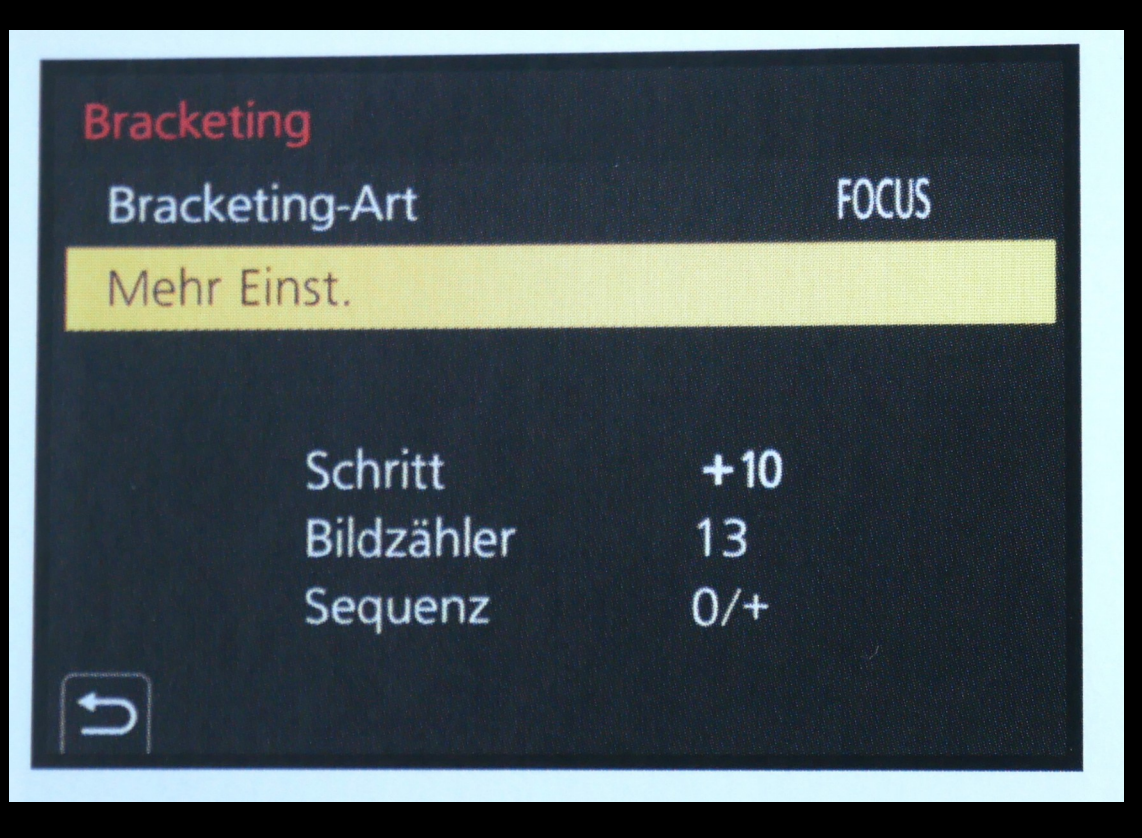

Step size10Number of frames13Sequence0/+ (not -/0/+)

- Focus Bracketing: O/+ / Fokus-Bracketing: O/+
- Set step size (1 to 10) & number of frames (30 to 120) / Einstellung der Schrittgröße (1 bis 10) und Anzahl Schritte (30 – 120)

- Manual focus  $\rightarrow$  set to nearest possible position / Manueller Fokus  $\rightarrow$  auf den minimalen Nahpunkt setzen
- Place specimen a bit behind the nearest focus position / Objekt etwas hinter dem nächstmöglichen Fokuspunkt platzieren
- Take focus series #1 / 1. Fokussierreihe aufnehmen
- Shift camera on the slider by 20-30 % of image width / Kamera auf der Schiene um 20-30% der Bildweite verschieben
- Take focus series #2 / 2. Fokussierreihe aufnehmen
- Process images ... / Bildbearbeitung ...

# Image processing (1) / Bildbearbeitung (1)

- Check all images (e.g. with freeware FastStone Image viewer) / Alle Bilder prüfen (z.B. mit Freeware FastStone Image viewer)
- Delete fully unsharp images (first and last ones) /
  Durchgehend unscharfe (die ersten und letzten ) Bilder löschen
- Move the others into new folders / Die anderen in neue Verzeichnisse verschieben
- Start PICOLAY / PICOLAY starten :)

| PICC                | LAY (64 bit) | Version: 2019-08-04          | (c) Heribert Cyp | ionka           |                                                      |
|---------------------|--------------|------------------------------|------------------|-----------------|------------------------------------------------------|
| File                | Image list   | Stack operations             | Options          | Help            |                                                      |
| 0 file(s)           |              |                              |                  |                 | Set stacking parameters                              |
|                     |              |                              |                  |                 | Noise suppression (030) 0                            |
|                     |              | Diana addimaa(a)             |                  |                 |                                                      |
| Please add image(s) |              |                              |                  | Filter: Smart 🗹 |                                                      |
|                     | (Fi          | ile   Add image(s) or Ctrl-A | 4)               |                 | Prefer high 🔄 / 🔄 low frames                         |
|                     |              |                              |                  |                 | Align images 🗹 Test 4 filter settings 🗌              |
|                     |              |                              |                  |                 | 1x ●  Auto-enhance □    Back  2x ○  Save depth map ✓ |

# Image processing (2) / Bildbearbeitung (2)

- PICOLAY:  $\rightarrow$  Stack operations  $\rightarrow$  Set Stacking parameters / PICOLAY  $\rightarrow$  Stapel-Operationen  $\rightarrow$  Stacking Parameter einstellen
- → [X] Align images (1x) & [X] Save depth map /
  → [X] Bilder ausrichten (1x) & [X] Tiefenkarte speichern

| •    | PICOLAY (64 bit) Version: 2019-08        |                                     | PICOLAY Stack multiple subfolders                                                                             | PICOLAY Stack multiple subfolders                                                                        |                                        |  | × |
|------|------------------------------------------|-------------------------------------|----------------------------------------------------------------------------------------------------|----------------------------------------------------------------------------------------------------|----------------------------------------|--|---|
| File | Image list<br>Add image(s)<br>Clear list | Stack operation<br>Strg+A<br>Strg+C | Current folder: E:\Bilder\Mikroskop\2019\2019-07-17<br>1st level subfolders (un/mark by double-clicking or to | Select upper-level folder<br>Toggle marks                                                                |                                        |  |   |
|      | Stack multiple subfolders                |                                     |                                                                                                    | Help:                                                                                                    |                                        |  |   |
|      | Save result as<br>Save depth map as      | Strg+S                              | [_] \/A12<br>[X] \/A2<br>[X] \/B1                                                                             | This routine will perform stacking of<br>images in first-level subfolders (not in<br>the current folder) |                                        |  |   |
| *    | Print result window<br>Exit PICOLAY      | Strg+P<br>Strg+Q                    | [_] \B12<br>[X] \B2<br>[_] \Originale                                                                         | - Selected subfolders<br>image files of one sta                                                          | bfolders shall contain only one stack. |  |   |

# Image processing (3) / Bildbearbeitung (3)

- → File → Stack multiple sub-folders → Select upperlevel folder / → Datei → Stacken von mehreren Unterverzeichnissen → Übergeordnetes Verzeichnis auswählen
- Double-click on [X] folders to be stacked  $\rightarrow$  Go / Doppelklick auf [X] Verzeichnisse, die gestapelt werden sollen  $\rightarrow$  Go

Image processing (4) / Bildbearbeitung (4)

- Stacking results are saved in the upper-level folder/ Die Stapel-Ergebnisse werden im übergeordneten Verzeichnis gepeichert
- Move pairs of results from corresponding stacks to a new folder / Korrespondierende Stapel-Ergebnisse in ein neues Verzeichnis kopieren...
- Retouch images with your favourite app, e.g.
  PICOLAY / Korrigieren Sie ggf. Bilder mit Ihrer
  Lieblings-App, z.B. PICOLAY
- Make a stereoscopic picture with Method 1 or 2 / Erzeugen Sie ein Stereobild mit Methode 1 oder 2

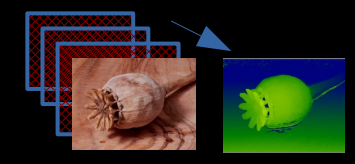

3D-Method 1 / 3D-Methode 1

1 Stacked Depth image map

- Use 1 stacked image & depth map / Verwendung von 1 Stapelbild & Tiefenkarte
- PICOLAY (Freeware) / PICOLAY (Freeware)

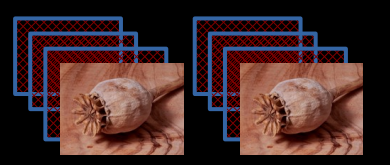

Left Right Stacked Stacked image image

# 3D-Method 2 / 3D-Methode 2

- Use a pair of 2 stacked images with camera shift / Verwendung von 2 Stapelbildern mit Kamera-Shift

- StereoPhoto Maker (Freeware) / StereoPhoto Maker (Freeware) Advantages of Method 1 / Vorteile von Methode 1

- Only 1 stack and 1x retouching needed / Nur 1 Stack und 1 x Bildkorrektur nötig
- No cropping due to camera shift / Kein Beschnitt wegen Kamera-Shift
- No discrepancies as found mostly between 2 stacks / Keine Unstimmigkeiten, wie oft zwischen 2 Stapeln
- Perfect 3D parameters parameters adjustable / Perfekte
  3D-Parameter einstellbar
- Particularly good at high image ratios / Besonders gut bei großen Abbildungsmaßstäben

Issues of Method 1 / Probleme mit Methode 1

- Far from neighbouring structures → depth map inaccurate / Ohne Strukturen in der Nähe → Tiefenkarte ungenau
- Overlapping details might cause interferences / Überlappende Feinstrukturen können Interferenzen erzeugen

# Alternative method

- 'Post focus' processing, might even include focus stacking

- Disadvantages: Based on 4k Video (mp4)  $\rightarrow$  Lower resolution, more light required (30 frames per s), no RAWs possible

## Alternative Methode

- Post-Fokus-Funktion, kann evtl. sogar Bilder stapeln

- Nachteile: Arbeitet mit 4 k Video (mp4)  $\rightarrow$  Geringere Auflösung, mehr Licht nötig (30 Bilder pro sec), RAW nicht möglich

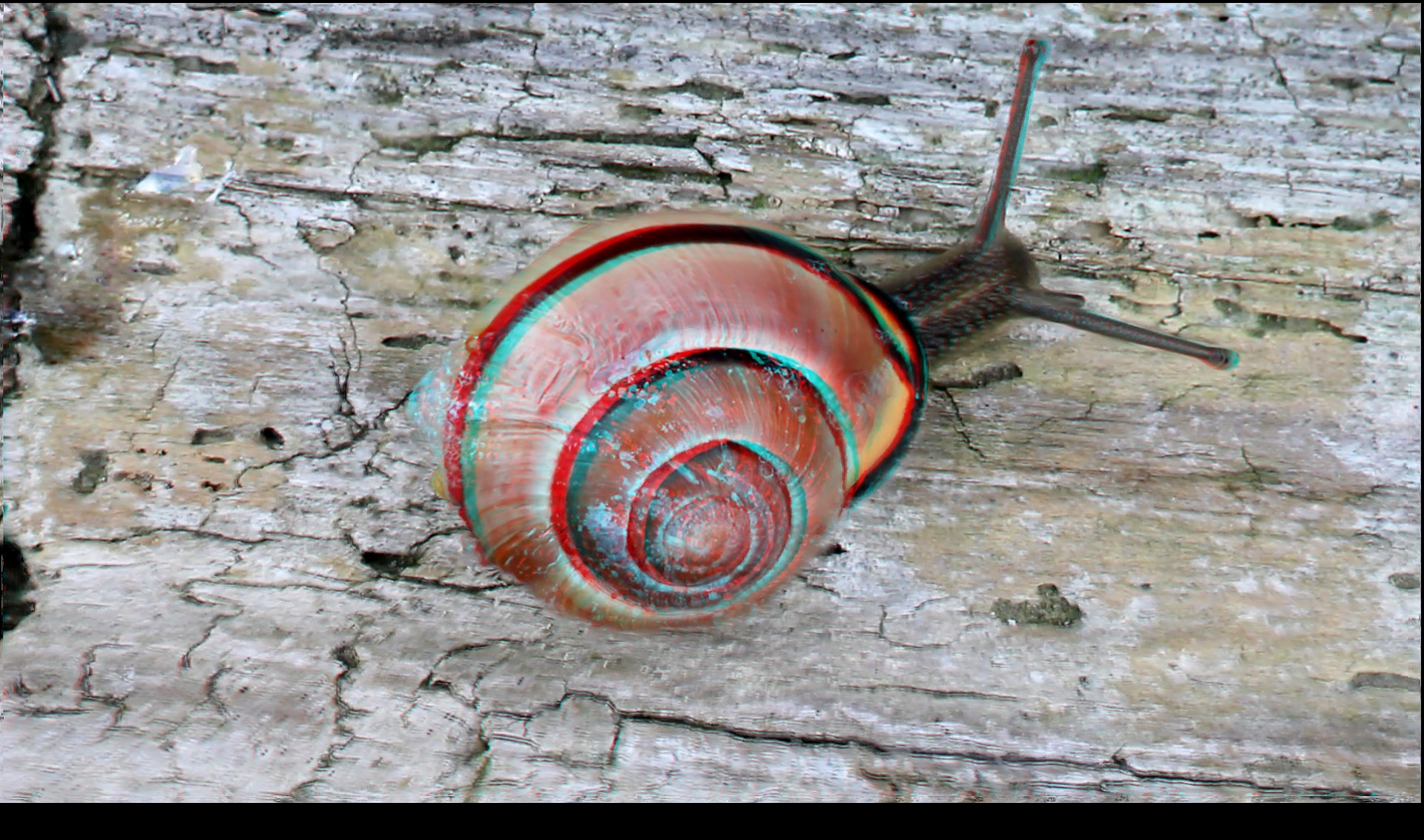

Moving snail → Video-Stacking :)

See video-stacking workshop on www.picolay.de Announcements

 Invitation to visit the Microbiological Garden (2D, a few in 3D)

 Exhibition 'The smallest beauties of the ocean in 3D: Diatoms, Radioloria and Foraminifers' seeks suited places to be shown.

→ www.microbial-world.com

## Anzeigen

 Einladung in den Mikrobiologischen Garten (2D, ein wenig in 3D)

 Für die Ausstellung 'Die kleinsten Schönheiten des Meeres in 3D: Diatomeen, Radiolorien and Foraminiferen' suchen wir weitere geeignete Ausstellungsorte.

 $\rightarrow$  www.microbial-world.com

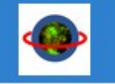

microbial-world.com

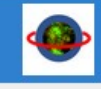

Impressum:

0002114

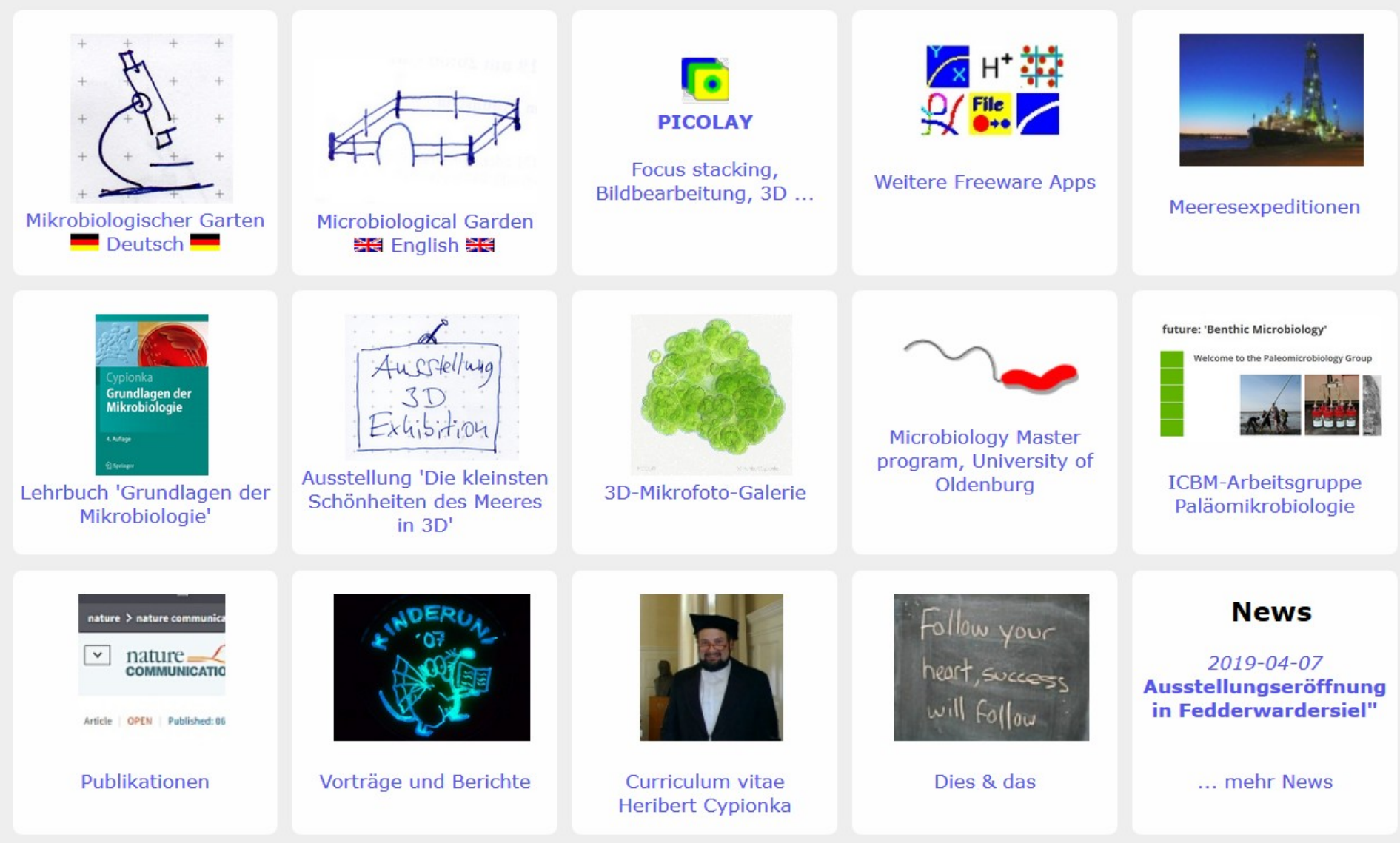

© Heribert Cypionka 2019 www.picolay.de www.microbial-world.com